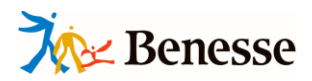

9APPSM01

# 目標スコア別トレーニングアプリ ご利用マニュアル 【生徒向け】

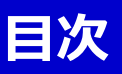

### 【利用の流れ】

| 内容                                  | ページ   |
|-------------------------------------|-------|
| アプリのインストール方法                        | 3     |
| 初回登録の流れ                             | 4~8   |
| 学習コンテンツのご紹介 【目標トレーニング Listening】    | 9     |
| 学習コンテンツのご紹介 【目標トレーニング Speaking】     | 10~11 |
| 学習コンテンツのご紹介【シチュエーション英会話】            | 12    |
| 学習コンテンツのご紹介【ディクテーション】(補助学習)         | 13    |
| 学習コンテンツのご紹介【リピーティング】(補助学習)          | 14    |
| 学習コンテンツのご紹介【単語・熟語】(補助学習)            | 15    |
| 学習コンテンツのご紹介【ニガテBOX】(復習用)            | 16    |
| 学習コンテンツのご紹介【「GTEC」実践問題】 ※後日追加リリース予定 | 17    |
| トラブルシューティング                         | 18    |

### 【利用の流れ】アプリのインストール方法

アプリ(無料)をインストールする

① 使用するデバイスで、以下の手順でアプリをインストールしてください。

▼Android端末の場合:

①「Play ストア」をタップします。

②画面上部の検索窓に「英語4技能 目標スコア別トレーニング」と入力してください。 検索して出てこない場合は、「目標スコア別」「英語4技能」とキーワードを入れて 検索をしてください。

③該当のアプリを見つけたら、「インストール」をタップします。

「インストール」をタップすると、アプリのダウンロードが始まります。

④「インストール」の部分が「開く」に変わると、アプリのインストールが完了です。 「開く」をタップすると、アプリが起動します。

▼iOS端末の場合:

- ①「App Store」をタップします。
- ②画面下部の「検索」をタップします。 検索窓に「英語4技能 目標スコア別トレーニング」と入力してください。 検索して出てこない場合は、「目標スコア別」「英語4技能」とキーワードを入れて 検索をしてください。
- ③該当のアプリを見つけたら、「入手」をタップします。続いて「インストール」をタップします。
- ④ Apple IDを持っている場合はIDとパスワードを入力します。

(Apple IDを持っていない場合はApple IDの新規作成が必要です)

⑤アプリをインストールします。アプリのインストールが完了するとホーム画面にアプリのアイコンが作成され、タップして起動できるようになります。

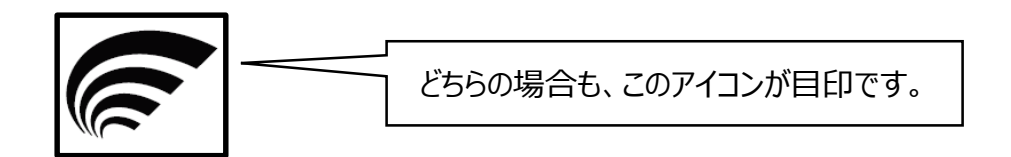

【推奨環境】 スマホ OS:iOS 10以上、Android 6.0以上

### 【利用の流れ】初回登録の流れ

登録に必要なもの

※先生から受け取ってください。

- ・自分の生徒用ログインID(SASSIから始まるID)
- ・学校コード(5桁の数字) ※全員共通です

#### 初回登録の流れ

① アプリを起動する

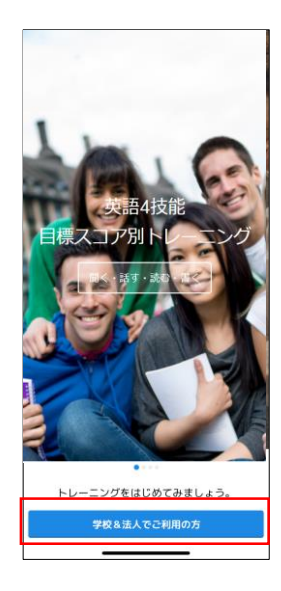

「学校&法人でご利用 の方」をタップ。

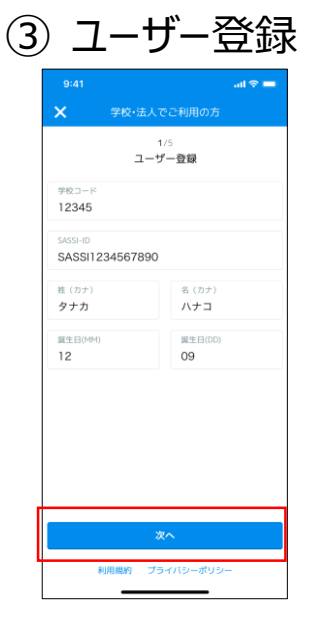

入力したら、「次へ」を タップ。

### ② ログインする 【ケース1. 初回ログインの場合】

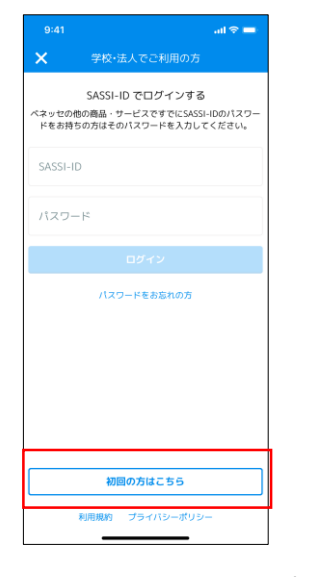

「初回の方はこちら」をタップ。 「利用規約」・「プライバシーポ リシー」を押すと内容をご確認 いただけます。

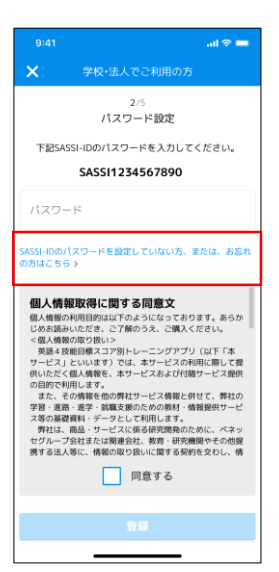

「SASSI-IDのパスワードを設定していない方、 またはお忘れの方はこちら」をタップ。 ※既にパスワードを持っている場合は、この画 面でパスワードを入力し、同意文を読み、同意 頂ける場合にチェックをつける。「登録」をタップ。

|               |       | ail 🗢 🗖 |
|---------------|-------|---------|
| <b>×</b> ≇ŧ   | 交·法人で | ご利用の方   |
| 1/5<br>ユーザー登録 |       |         |
| 学校コード         |       |         |
| SASSI-ID      |       |         |
| 姓 (カナ)        |       | 名 (カナ)  |
| 誕生日(MM)       |       | 誕生日(DD) |
|               |       |         |
|               |       |         |
|               |       |         |
|               |       |         |
|               |       |         |
| 利用規制          | タープライ | バシーポリシー |

学校コード、生徒用ログインID (SASSIから始まるID)、カナ姓 名、誕生日を入力して「次へ」。
※学校コードは半角数字・SASSI
は半角・大文字で入力してください。

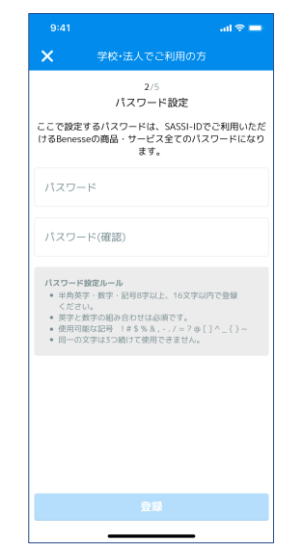

パスワードの設定を行ってください。(任意の半角英数字・記号を組み合わせた8字以上16字以下で、自身で設定) 入力したら「登録」をタップ。 ※パスワードは忘れないように自身で保管をしてください。

### 【利用の流れ】初回登録の流れ

#### 【ケース2.2回目以降のログインの場合】

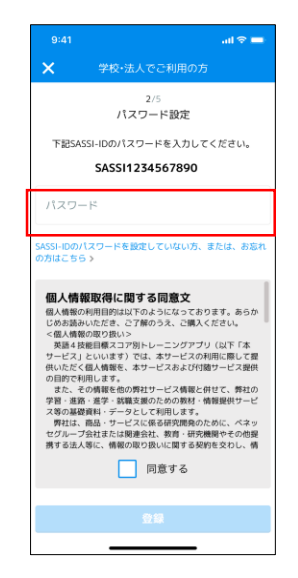

先ほど設定したパスワードを入力し、個人情報 取得に関する同意文を 読み、同意頂ける場合 にチェックをつける。 「登録」をタップ。

※既にパスワードを持っている場合は、この画面でパスワードを入力し、同意文を読み、同意頂ける場合にチェックをつける。「登録」をタップ。

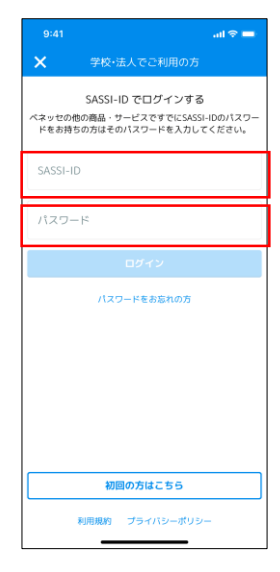

アプリを起動し、生徒用 ログインID (SASSIか ら始まるID) と事前に 設定したパスワードを入 力すると、そのままログイ ンできます。(ユーザー 登録は不要です。)

### 【利用の流れ】 初回登録の流れ

### ④ レッスンレベルの設定

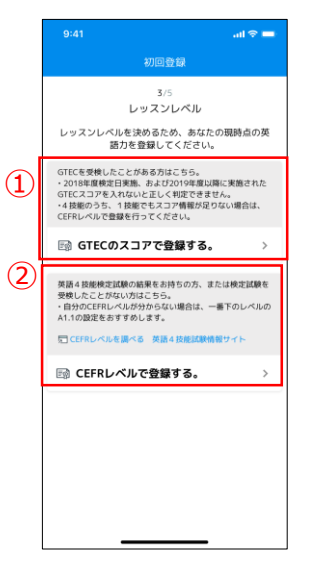

目標設定を行います。 ①「GTEC」スコアを4技能それぞれ入力する。 ②4技能のCEFRレベルから 選ぶ。どちらかの方法で設定してください。 ※「GTEC」3技能受検の みの場合は、スコア入力ではなくCEFRレベルを選択してください。※入力には4 技能分の情報が必要です。

#### ⑤ 目標大学の設定

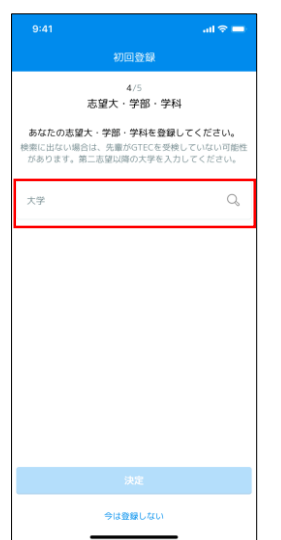

志望大学の頭文字を入 カし、虫眼鏡の検索ボタ ンを押してください。

#### 【4技能の「GTEC」スコアを入力】 9-41 \_\_\_\_\_\_ (1 ♥ = く 初回登録

| 9:41               |                | .al 🗢 🖿             |      |
|--------------------|----------------|---------------------|------|
| <                  | 初回登録           |                     |      |
|                    | 3/5<br>レッスンレベル |                     |      |
| GTECの2             | マコアを入力してく      | ださい。                |      |
|                    | 無効な値           |                     |      |
| Ch Listenin<br>380 | ıg (0 - 350)   |                     |      |
| 8) Speakin<br>300  | g (0 - 350)    |                     | もしくは |
| Reading            | (0 - 350)      |                     |      |
| 🖉 Writin           | g (0 - 350)    |                     |      |
| 1                  | 2<br>^BC       | 3<br>DEF            |      |
| 4<br>6H1           | 5<br>JKL       | 6<br><sup>MN0</sup> |      |
| 7<br>PQRS          | 8<br>TUV       | 9<br>****z          |      |
| + * #              | 0              | $\otimes$           |      |
| -                  |                | -                   |      |

 ①「GTEC」スコアを入力する 場合
 4技能それぞれのスコアを
 入力してください。
 (各技能 0点~350点)

#### 【4技能のCEFRレベルを入力】

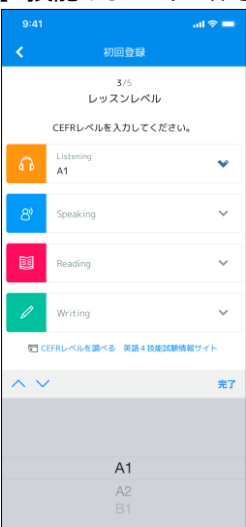

②4技能のCEFRレベルから 選ぶ場合
A1~C2の中から、
4技能それぞれのレベルを
入力してください。
※入力には4技能分の情報
が必要です。
※各レベルの詳細については、
英語4技能試験情報サイト
で確認いただけます。

|          |       |     |   | all 🗟 | -            |
|----------|-------|-----|---|-------|--------------|
|          | 初回    | 登録  |   |       |              |
| 大学<br>わ  |       |     |   |       | ٩            |
| 和歌山大学    |       |     |   |       |              |
| 和歌山県立    | 医科大学  |     |   |       |              |
| 和歌山信愛;   | 大学    |     |   |       |              |
| 和光大学     |       |     |   |       |              |
| 早稲田大学    |       |     |   |       |              |
| 稚内北星学    | 國大学   |     |   |       |              |
| q w e    | r t   | у   | u | i o   | р            |
| a s d    | f g   | h   | j | (     | E            |
| φz       | x c v | / b | n | m     | $\bigotimes$ |
| 123      | 空白    | @   | • | 60    | <            |
| <b>(</b> |       |     |   |       |              |

候補が出てきますので、 志望の大学を選択してく ださい。

| 続いて、プルダウンの中か  |
|---------------|
| ら学部を選択してください。 |
|               |

今は登録しない

志望大・学部・学科 あなたの志望大・学部・学科を登録してください。

泰出ない場合は、先輩がGTECを受検していない可能性 あります。第二志望以降の大学を入力してください。

早稲田大学 学部 学科

|                                |                                    | al 🗟 🗖                                 |
|--------------------------------|------------------------------------|----------------------------------------|
|                                | 初回登録                               |                                        |
|                                | 4/5<br>志望大・学部・                     | 学科                                     |
| あなたの志望っ<br>検索出ない場合は<br>あります。第二 | た・学部・学科を<br>、先輩がGTECを<br>こも望以降の大学を | 登録してください。<br>受検していない可能性が<br>E入力してください。 |
| <sup>大学</sup><br>早稲田大学         |                                    | Q,                                     |
| 学郎<br>法学部                      |                                    | ~                                      |
| <sup>学科</sup><br>大学院法学研究       | R#4                                | $\checkmark$                           |
|                                |                                    |                                        |
|                                |                                    |                                        |
|                                |                                    |                                        |
|                                | 決定                                 |                                        |
|                                | 今は登録しな                             | u                                      |

続いて、プルダウンの中か ら学科を選択してください。 終えたら「決定」を押す。

※「GTEC」を受検した先輩が合格した大学等の一覧を表示しているため、表示されない大学・短期大学・学部・学科があります。志望大が表示されない場合は、第2・第3志望の大学等を、学部・学科が表示されない場合は近い難易度の学部・学科を選択してください。

⑥ 目標設定とレッスンレベルの確認

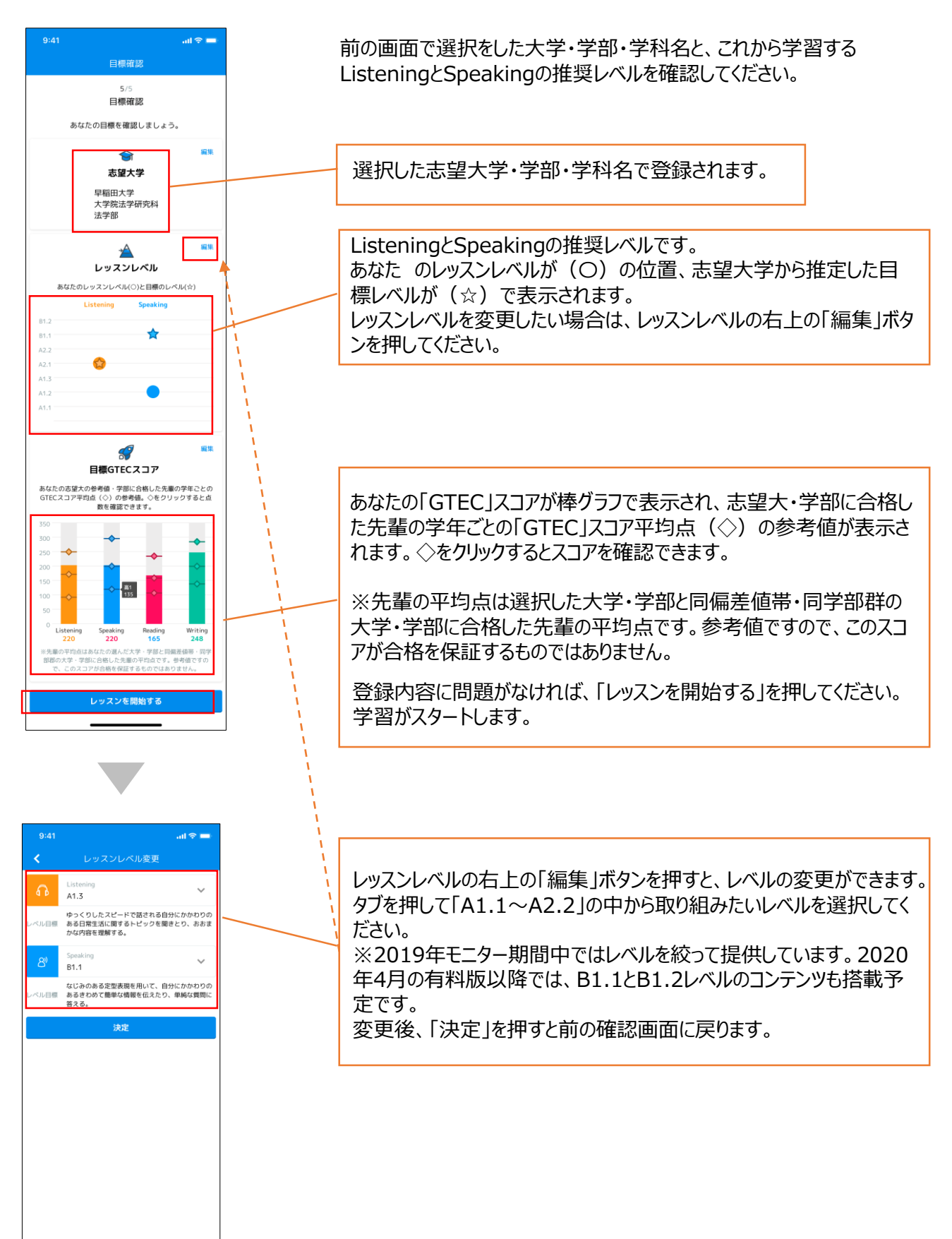

⑦ ダッシュボード画面について

アプリのトップ画面(メインの画面)です。以下の機能をご用意しています。

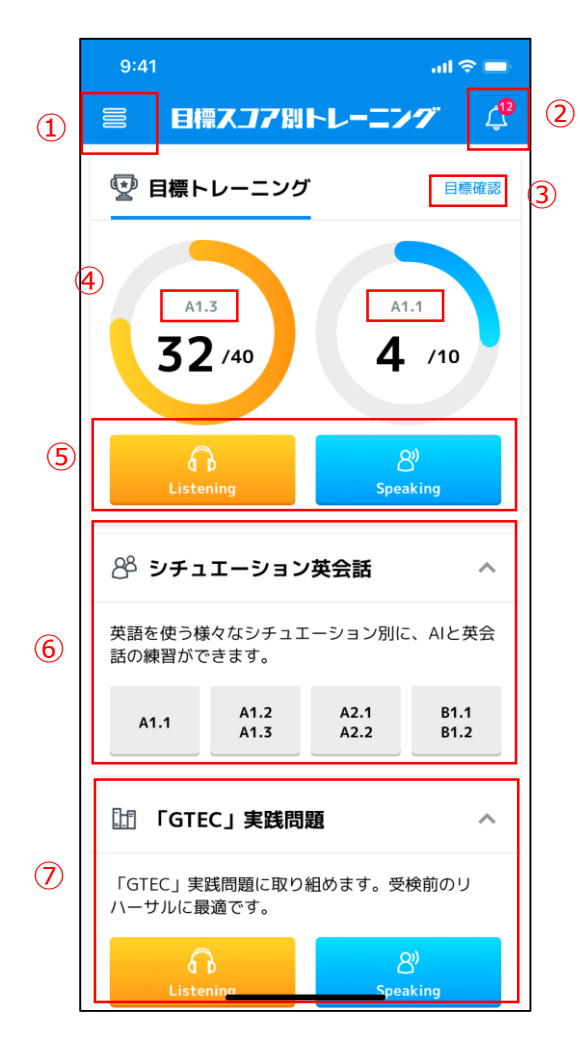

①メニューボタン:初回登録内容の変更、ログアウト等ができます
②お知らせ:先生からのメッセージや、アプリに関するお知らせを確認できます
③目標確認ボタン:目標大学や、取り組むレッスンレベルの確認と変更ができます
④レッスンレベル:現在学習中のレベルが表示されます
⑤目標トレーニング:リスニングとスピーキングの問題
⑥シチュエーション英会話:AIとの実践的な自由会話
⑦「GTEC」実践問題:英語4技能検定対策向け(2020年4月リリース予定)

※モニター期間中の一部の機能は、利用開始日が遅れる可能性が ございます。順次搭載していきますので、ご了承ください。 搭載した際は「お知らせ」機能を通じてお伝えいたします。

※レッスンの完了の扱いについて、9/30時点ではリスニングとス ピーキングは「問題を解く」を全問終えると完了扱いになりますが、 「ディクテーション」「リピーティング」「単語・熟語」の機能の搭載後 は、これらを全て取り組んで完了扱いとなります。 それまでに「問題を解く」を終えて完了になっていたステイタスが、 「未完了」になりますので、ご了承いただきますようお願いいたします。 取り組み終えた「問題を解く」の情報は引き継がれますので、ご安 心ください。

くこのアプリでできること>

メインコンテンツ

#### 1. 目標トレーニング ★ (リスニング・スピーキング)

自分のレベルに合ったCEFR-J別の問題に取り組めます。 ※モニターではA1.1~A2.2レベルの問題を搭載しています。 B1.1とB1.2の問題は2020年4月に搭載予定です。

#### 2. シチュエーション英会話

ストーリーに沿ってAIと自由に会話ができます。

#### 3.「GTEC」実践問題

「GTEC」形式の問題を通じて検定対策ができます。 ※2020年4月リリース予定

#### 学習補助機能

4. ディクテーション 音声を聞いて、単語を並び替え、もしくは単語 を書いて文章を完成させます。

5. リピーティング ★ 模範音声を聞いて発音した自分の音声が、AI によって判定されます。

6. 単語・熟語 ★ 「目標トレーニング」で扱う重要な単語・熟語を 確認できます。

7. 二ガテBOX ★がついているものの学習履歴が残ります。 (リピーティングはスピーキングのみ)

# 学習コンテンツのご紹介【目標トレーニング Listening】

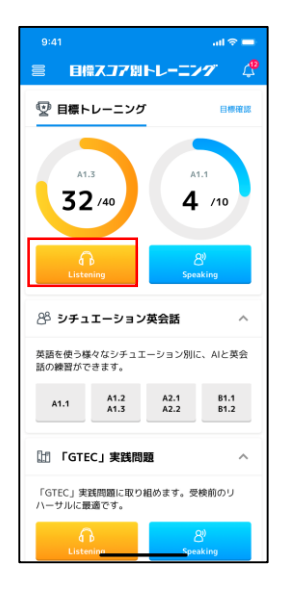

ダッシュボードから、 「目標トレーニング」の Listeningを選択。

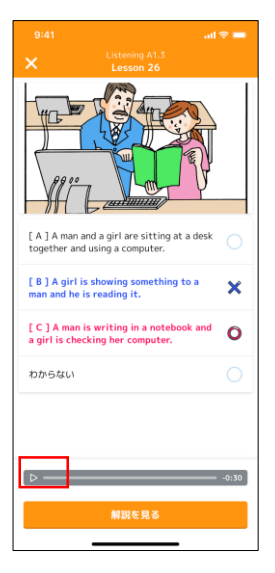

問題が始まります。 下部の再生ボタンを押す と問題音声が流れ、答え を選ぶと、正誤判定され ます。 解き終えたら「解説を見 る」ボタンを押してください。

| 9:41                          | .ul 🗢 🖿 |
|-------------------------------|---------|
| Listening A1.3                |         |
| 🕆 =ガテBOX                      |         |
| レッスン一覧                        |         |
| 目標問題<br>最終学習日:2019-12-30      | Q       |
| Lesson 1<br>学習曰:2019-01-14    | X       |
| Lesson 2<br>最終学習日: YYYY-MM-DD |         |
| Lesson 3<br>最終学習日: YYYY-MM-DD |         |
| Lesson 4<br>最終学習日: YYYY-MM-DD |         |
| Lesson 5<br>最终学習日:YYYY-MM-DD  |         |
| Lesson 6<br>最終学習日:YYYY-MM-DD  |         |
| Lesson 7<br>跟終学習日:YYYY-MM-DD  |         |

レッスン一覧から取り組みたい Lessonを選択。学習を始めたもの については学習日が表示されます。 完了したレッスンにはカップのアイコン、 取り組み中のレッスンには砂時計の アイコンが表示されます。 ※「目標問題」はそのレベルの力がつい たと言える、解ける目標となる問題です。 最初に解いて、レベル感を確認してくだ さい。「確認問題」はそのレベルの力を 確認する問題です。全レッスンの学習 を終えた後に取り組んでください。

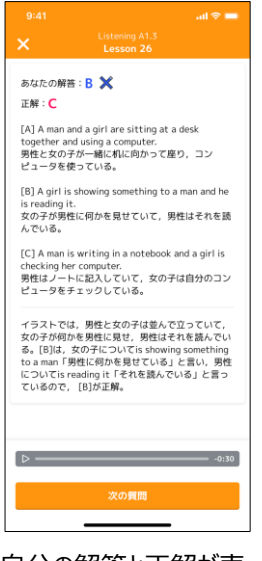

自分の解答と正解が表 示され、解説が表示され ます。再生ボタンを押すと 再度音声を聞けます。解 説を読み終え「次の質 問」ボタンを押すと次の問 題に進みます。 ※間違えた問題・わから なかったは自動的に「ニガ テBOX」に保存されます。

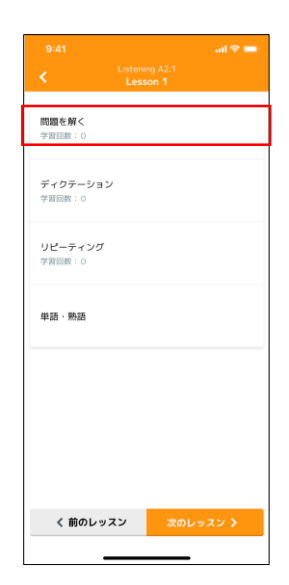

問題に取り組む場合は 「問題を解く」を選択。

|                  |         |           | all 🕈 🖿      |
|------------------|---------|-----------|--------------|
| 問題を解く<br>学習回数:1  | 最終学習日:2 | 018-12-11 | $\bigotimes$ |
| ディクテーシ<br>学習回数:0 | ョン      |           |              |
| リピーティン<br>学習回数:0 | ヴノ録音    |           |              |
| 単語・熟語            |         |           |              |
|                  |         |           |              |
|                  |         |           |              |
| く 前のL            | ノッスン    | 次のレッ      | <b>スン 〉</b>  |
|                  |         |           |              |

レッスン内のすべての問題を 解き終えると選択画面に戻り ます。(完了したものには チェックマークがつきます) ディクテーション・リピーティン グ・単語・熟語など、他のコン テンツに取り組んでください。

※レッスンの途中でやめると完 了扱いにはなりません。レッス ン内は続けて解きましょう。

9

# 学習コンテンツのご紹介【目標トレーニング Speaking】

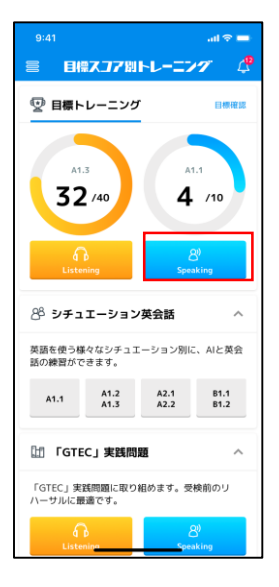

ダッシュボードから、 「目標トレーニング」の Speakingを選択。

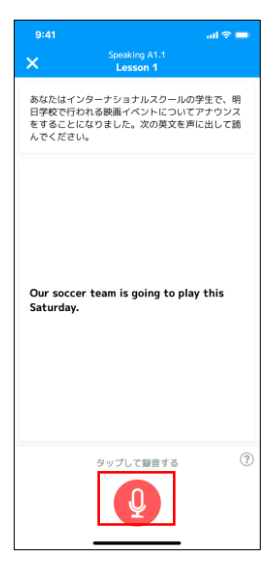

指示に従って解答します。 下部の赤いマイクアイコン を押すと録音が開始され ます。 ※お使いのデバイスのマイ クの設定をONにしてくだ さい。

|                               | al 🗢 🚍            |
|-------------------------------|-------------------|
| Speaking A1.1                 |                   |
| 🕆 =ガテвох                      |                   |
| レッスン一覧                        |                   |
| 目標問題<br>最終学習日:2019-12-14      | $\mathbf{\nabla}$ |
| Lesson 1<br>最終学習日:2019-12-14  | ×                 |
| Lesson 2<br>景終学習日:2019-12-12  | ×                 |
| Lesson 3<br>景終学習日:YYYY-MM-DD  |                   |
| Lesson 4<br>最终学習日: YYYY-MM-DD |                   |
| Lesson 5<br>最终学题日:YYYY-MM-DD  |                   |
| Lesson 6<br>最终学题曰:YYYY-MM-DD  |                   |
| Lesson 7<br>最終学習日:YYYY-MM-DD  |                   |

レッスン一覧から取り組みたい Lessonを選択。学習を始めたもの については学習日が表示されます。 完了したレッスンにはカップのアイコン、 取り組み途中のレッスンには砂時計 のアイコンが表示されます。 ※「目標問題」はそのレベルの力がついた と言える、解ける目標となる問題です。 最初に解いて、レベル感を確認してください。「確認問題」はそのレベルの力を確認 する問題です。全レッスンの学習を終え た後に取り組んでください。

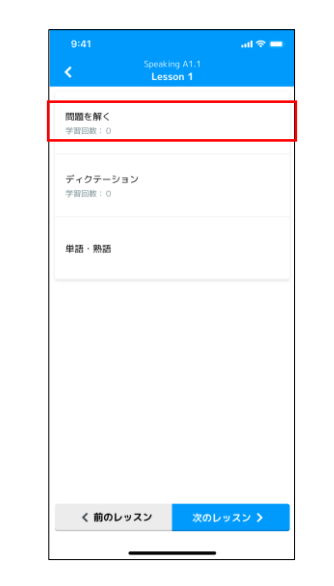

問題に取り組む場合は 「問題を解く」を選択。

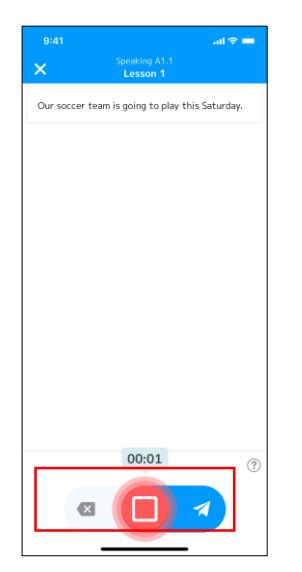

□のボタンを押すと録音が終 了し、話した英語が書き起こ されます。録り直すときは左 の「×」の戻るボタン、この音 声を提出する場合は右の送 信ボタンに向けてスライドして ください。

| Straking A11<br>Lesson       発音     アクセント       第音     アクセント       第5±55     Mill       With the second second                                                                                                    |            |                |                         | ail 🗢 💻  |
|----------------------------------------------------------------------------------------------------|------------|----------------|-------------------------|----------|
| 発音 アクセント 次ちょうさ 解除<br>I've travelled to Poland twice this year.<br>② ④<br>RUQ音:<br>Poland, twice<br>Rくない発音:<br>travelled                                                                                                    |            | Speaki<br>Less | ig A1.1<br>ion <b>1</b> |          |
| Image: The second second se | 発音         | アクセント          | 流ちょうさ                   | 解說       |
| 29 (1)<br>RURR :<br>Poland, twice<br>R{GLURR :<br>travelled                                                                                                    | I've trave | elled to Pola  | and twice th            | is year. |
| Rい発音:<br>Poland, twice<br>Rくない発音:<br>travelled                                                                                                    | 8          | 1              |                         |          |
| Poland, twice<br>良くない発音:<br>travelled                                                                                                    | 良い発音:      |                |                         |          |
| 良くない発音:<br>travelled                                                                                                    | Poland, t  | wice           |                         |          |
| travelled                                                                                                    | 良くない発      | 音:             |                         |          |
|                                                                                                    | travelled  |                |                         |          |
|                                                                                                    |            |                |                         |          |
|                                                                                                    |            |                |                         |          |
|                                                                                                    |            |                |                         |          |
|                                                                                                    |            |                |                         |          |
|                                                                                                    |            |                |                         |          |
|                                                                                                    |            |                |                         |          |
|                                                                                                    |            |                |                         |          |
|                                                                                                    |            |                |                         |          |
| <b>股</b> むる                                                                                                    |            | 終行             | 08                      |          |

送信すると、「発音」「アク セント」「流ちょうさ」の観 点で音声が判定されます。 「発音」では、きちんと発 音できた単語は赤色で、 発音できなかった単語は 青色で表示されます。

# 学習コンテンツのご紹介【目標トレーニング Speaking】

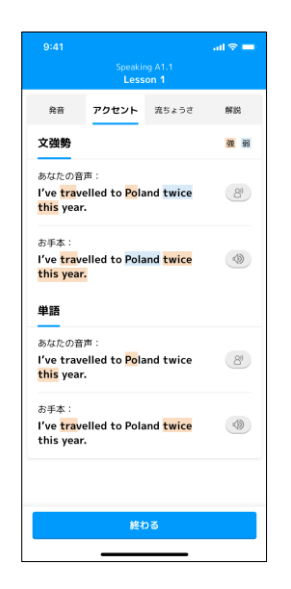

「アクセント」では文強勢 と単語の点で、自分の音 声の判定結果と模範解 答が表示されます。

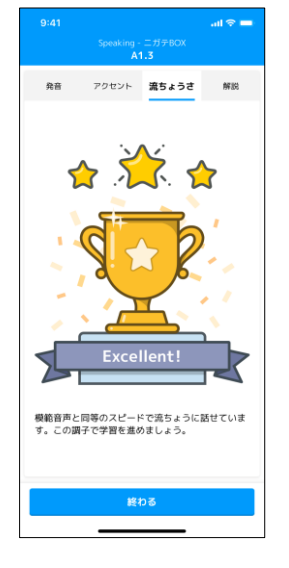

「流ちょうさ」では、読むス ピードについて3段階で評 価されます。 ☆☆☆: Excellent ☆☆: Great job ☆: Good job

| 9:41 Speaking A1.1 Custom 1      | ad ≎ 🖿    |
|----------------------------------|-----------|
| 問題を解く<br>学習回数:1 最終学習日:2019-12-30 | $\otimes$ |
| ディクテーション<br>学習回数:0               |           |
| 単語·熟語                            |           |
|                                  |           |
|                                  |           |
|                                  |           |
| く 前のレッスン 次のレ                     | ッスン 🔪     |
|                                  |           |

レッスン内のすべての問 題を解き終えると選択画 面に戻ります。(完了し たものにはチェックマークが つきます) ディクテーション・単語・熟 語などの他のコンテンツに 取り組んでください。

補足

#### Part BとC 図版の拡大機能

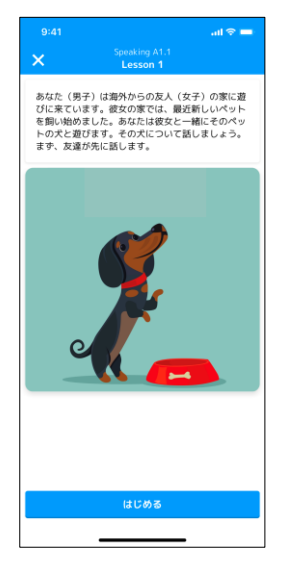

図版を見て答える問題、 4コマイラストの問題では、 二本の指で図版を触り、 指を広げると拡大され、 縮めると縮小されます。

#### Part C 4コマ形式

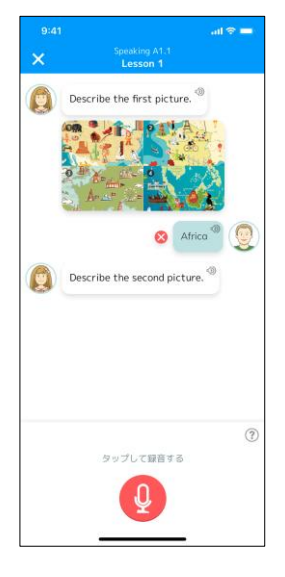

4コマイラストの問題では、 1コマずつ見て話しててく ださい。

#### Part D 意見陳述形式

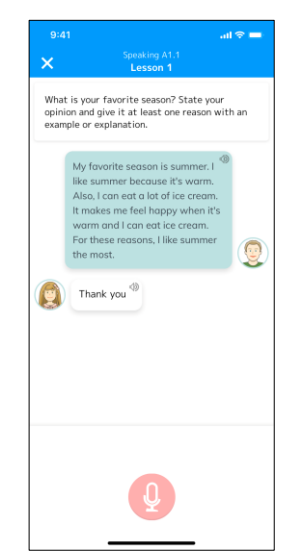

意見を述べる問題には、 音声判定機能はありません。解説画面に表示され る模範解答を参考にして 自己採点してください。

### 学習コンテンツのご紹介【シチュエーション英会話】

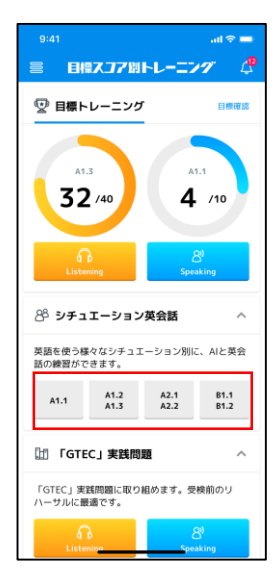

ダッシュボードから、 「シチュエーション英会話」 の取り組みたいレベルを 選択。

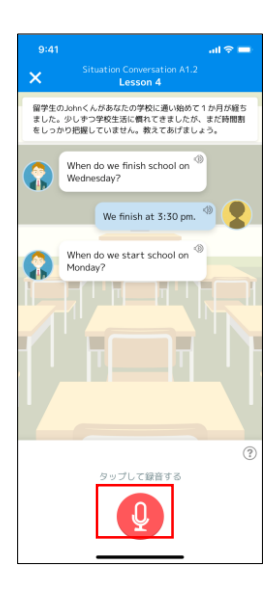

AIとの会話が始まります。 上部の状況設定文を読 み、「あなた」になりきって 会話をしましょう。 下部の赤いマイクアイコン を押すと録音が開始され ます。 ※お使いのデバイスのマイ クの設定をONにしてくだ さい。

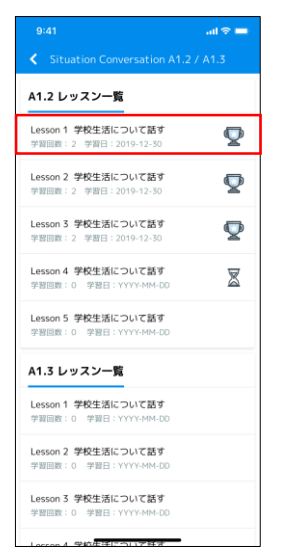

レッスン一覧から、取り組 みたいLessonを選択。 学習を始めると学習日が 表示されます。完了した レッスンにはカップのアイコ ン、取り組み中のレッスン には砂時計のアイコンが 表示されます。

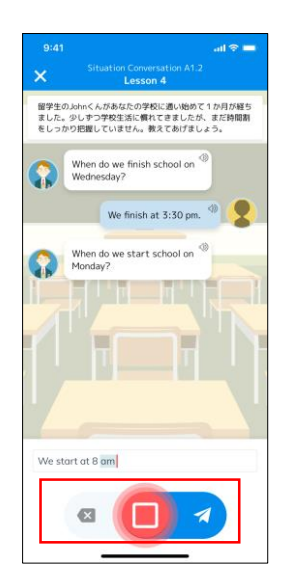

□のボタンを押すと録音 が終了し、話した英語が 書き起こされます。録り 直すときは左の「×」の戻 るボタン、この音声を提 出する場合は右の送信 ボタンを押してください。

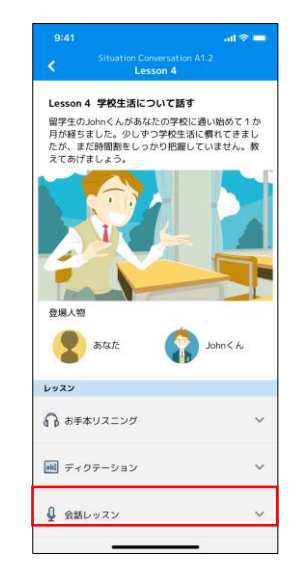

会話を始める場合は「会話レッスン」を選択。 ※モデル会話のやりとりを 確認できますので、まず 「お手本リスニング」から 先に取り組んでください。

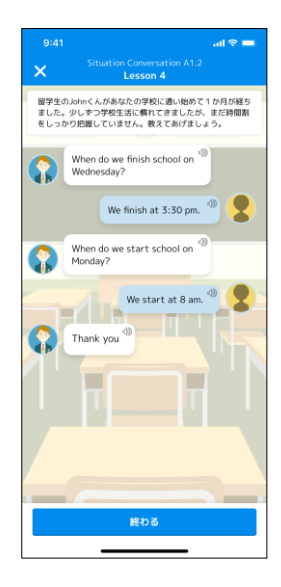

自分の返答が画面に反 映され、話し相手 (AI)から次の質問が きます。 会話を最後まで終えたら、 「終わる」ボタンを押してく ださい。レッスン一覧の画 面に戻ります。

# 学習コンテンツのご紹介【ディクテーション】

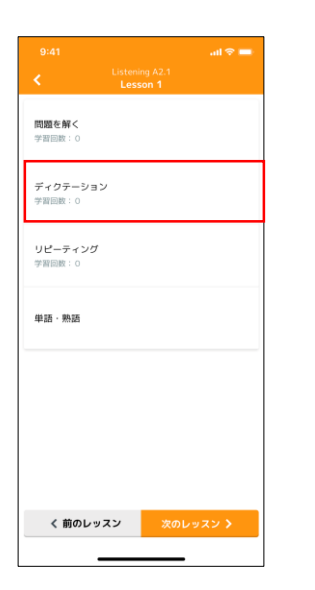

#### レッスン選択後、

#### ※レベルによって出題形式が異なります。

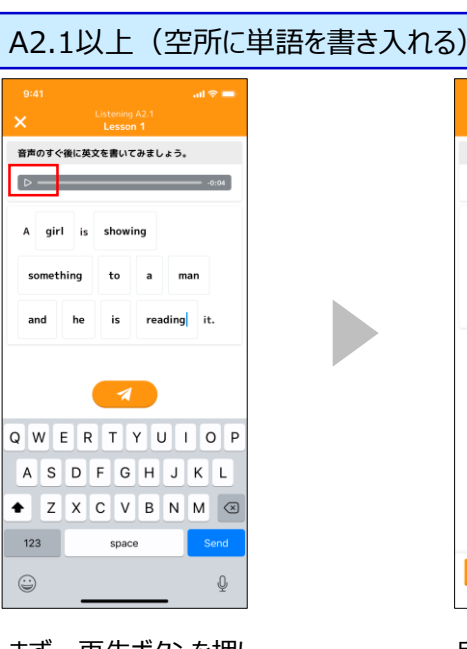

まず、再生ボタンを押し て英文を聞き、そのあと にボックスをタップして単 語を入力してください。 (何度でも音声を聞く ことができます) 入力が終わったら、下部 の送信ボタンを押してく ださい。

自分の解答と、正誤判 定が表示されます。 全ての問題が終わると前 の画面に戻ります。

al 🗢 🗖

音声のすぐ後に英文を書いてみましょう。

A girl is showing something to a man and he is reading it.

A girl is showing something to a man and he is reading it.

あなたの解答: 🔘

正解:

·0:04

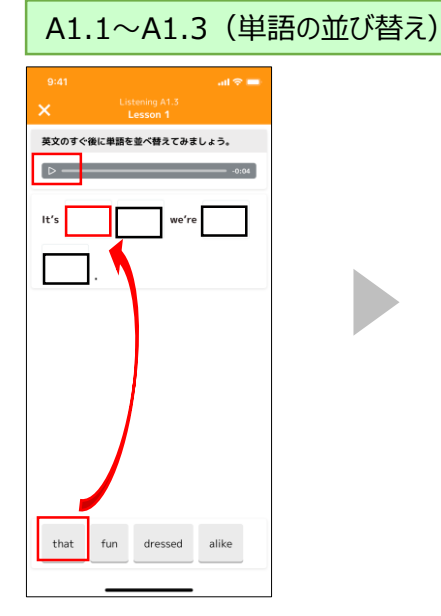

まず、再生ボタンを押し て英文を聞きます。 文中の空欄を押して、下 の単語の中から当てはま る単語を選ぶと、その単 語が上の空欄に自動的 に移動します。

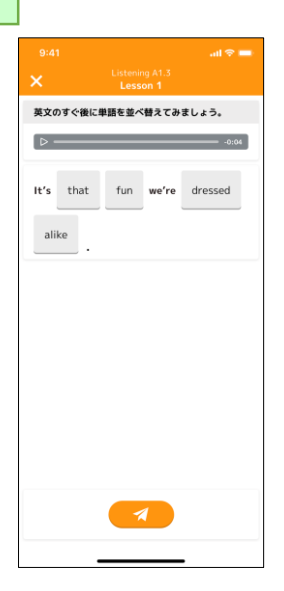

英文を完成させましょう。 (何度でも音声を聞くこ とができます)

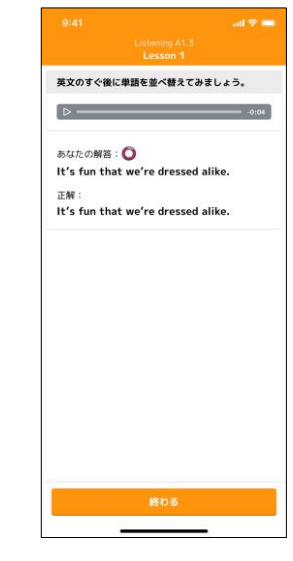

自分の解答と、正誤判 定が表示されます。 全ての問題が終わると前 の画面に戻ります。

# 学習コンテンツのご紹介【リピーティング】

| 9:41                     | न्मा 🗢 💳 |   |
|--------------------------|----------|---|
| 「問題を報く                   | esson 1  | 1 |
| 学音回数:0                   |          |   |
| ディクテーション<br>学習回数:0       |          |   |
| <b>リピーティング</b><br>学習回数:0 |          |   |
| 単語・熟語                    |          |   |
|                          |          |   |
|                          |          |   |
|                          |          |   |
| く 前のレッスン                 | 次のレッスン > |   |
|                          |          |   |

レッスン選択後、 「リピーティング」を選択。

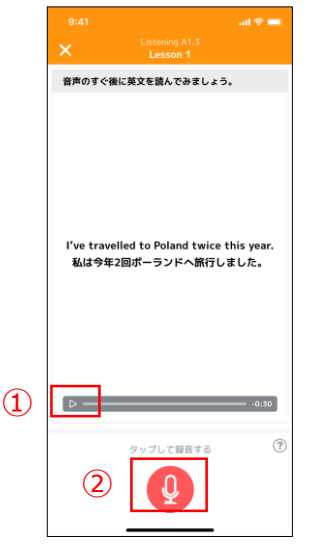

まず、① 再生ボタンを押 して模範音声を聞きます。 そのあとに②赤いマイクア イコンを押して、英文を読 み上げます。

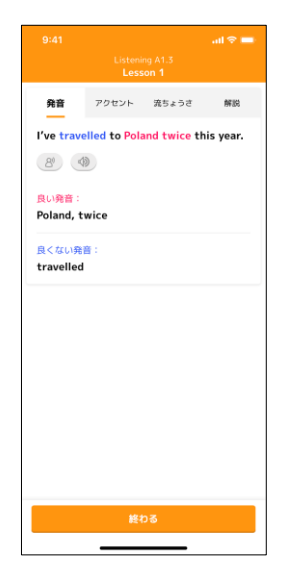

送信すると、「発音」「アク セント」「流ちょうさ」の観 点で音声が判定されます。 「発音」では、きちんと発 音できた単語は赤色で、 発音できなかった単語は 青色で表示されます。 人型アイコンを押すと自 分の音声が、スピーカーア イコンを押すと模範音声 が聞こえます。

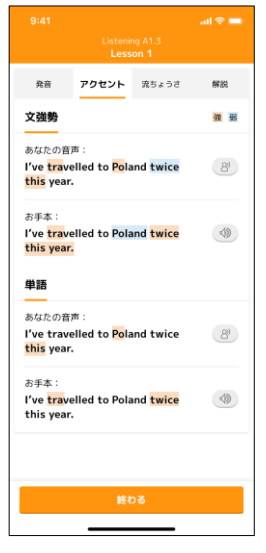

「アクセント」では読み方 の強弱の点で、自分の 音声の判定結果と模範 解答が表示されます。

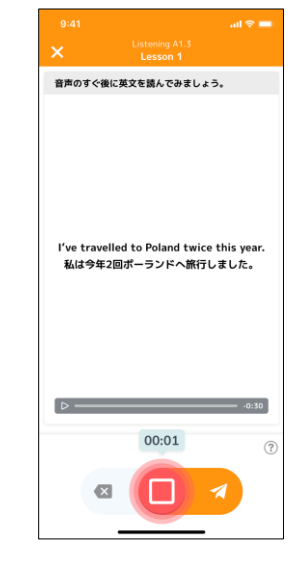

□のボタンを押すと録音 が終了します。録り直す ときは左の「×」の戻るボ タン、この音声を提出す る場合は右の送信ボタン を押してください。

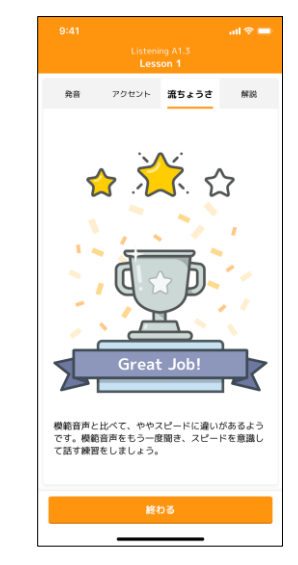

「流ちょうさ」では、読むス ピードについて3段階で評 価されます。 ☆☆☆: Excellent ☆☆: Great job ☆: Good job

全ての問題が終わると前 の画面に戻ります。

### 学習コンテンツのご紹介【単語・熟語】

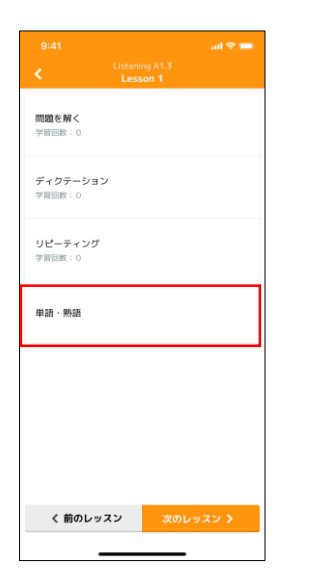

レッスン選択後、 「単語・熟語」を選択。

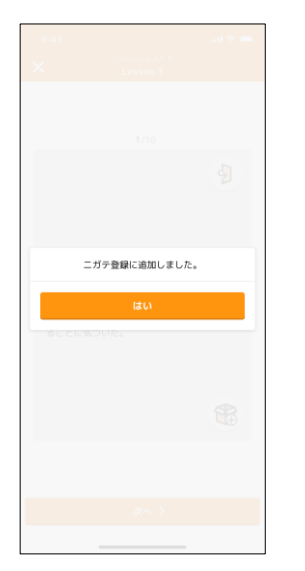

ニガテBOXに単語・熟語 が登録されます。

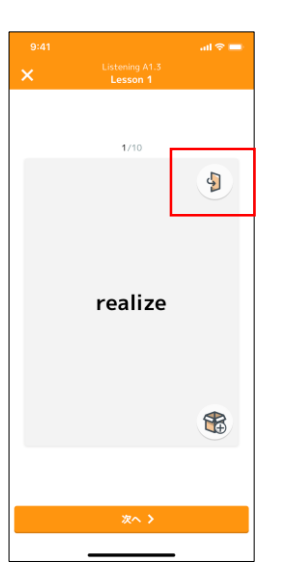

そのレッスンに出てきた重 要な単語・熟語が表示さ れます。 右上を押すと、カードが 裏返って、意味と例文、 日本語訳が表示されま す。

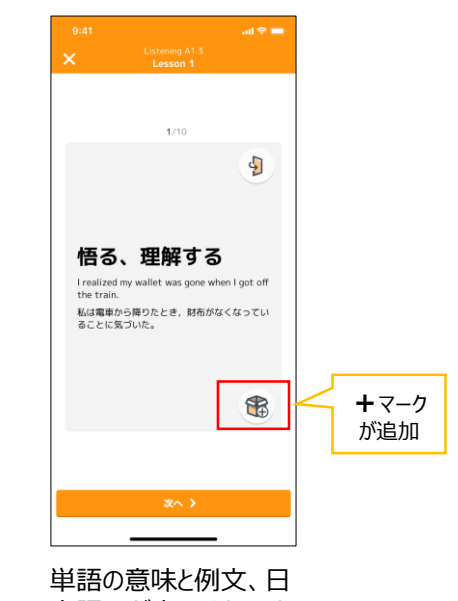

本語訳が表示されます。 苦手だと感じたら、右下 のBOXアイコンを押すとニ ガテBOXに登録できます。

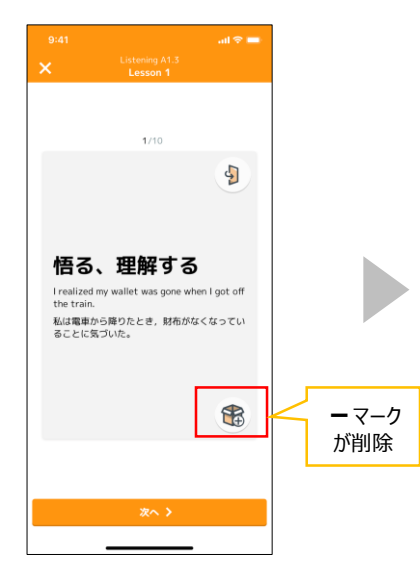

登録が終わると元の画面 に戻ります。 ニガテBOXに登録後、覚 えたものに関しては、右 下のアイコンを押すとニガ テBOXから削除できます。

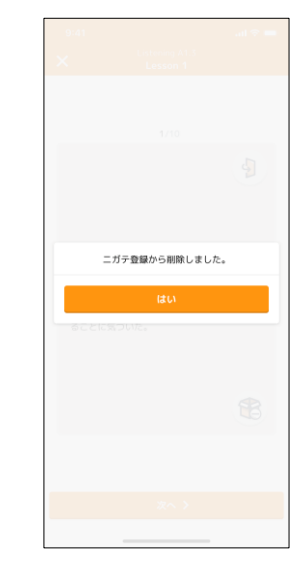

ニガテBOXから単語・熟 語が削除されます。

### 学習コンテンツのご紹介【ニガテBOX】

#### 「問題」を復習する場合

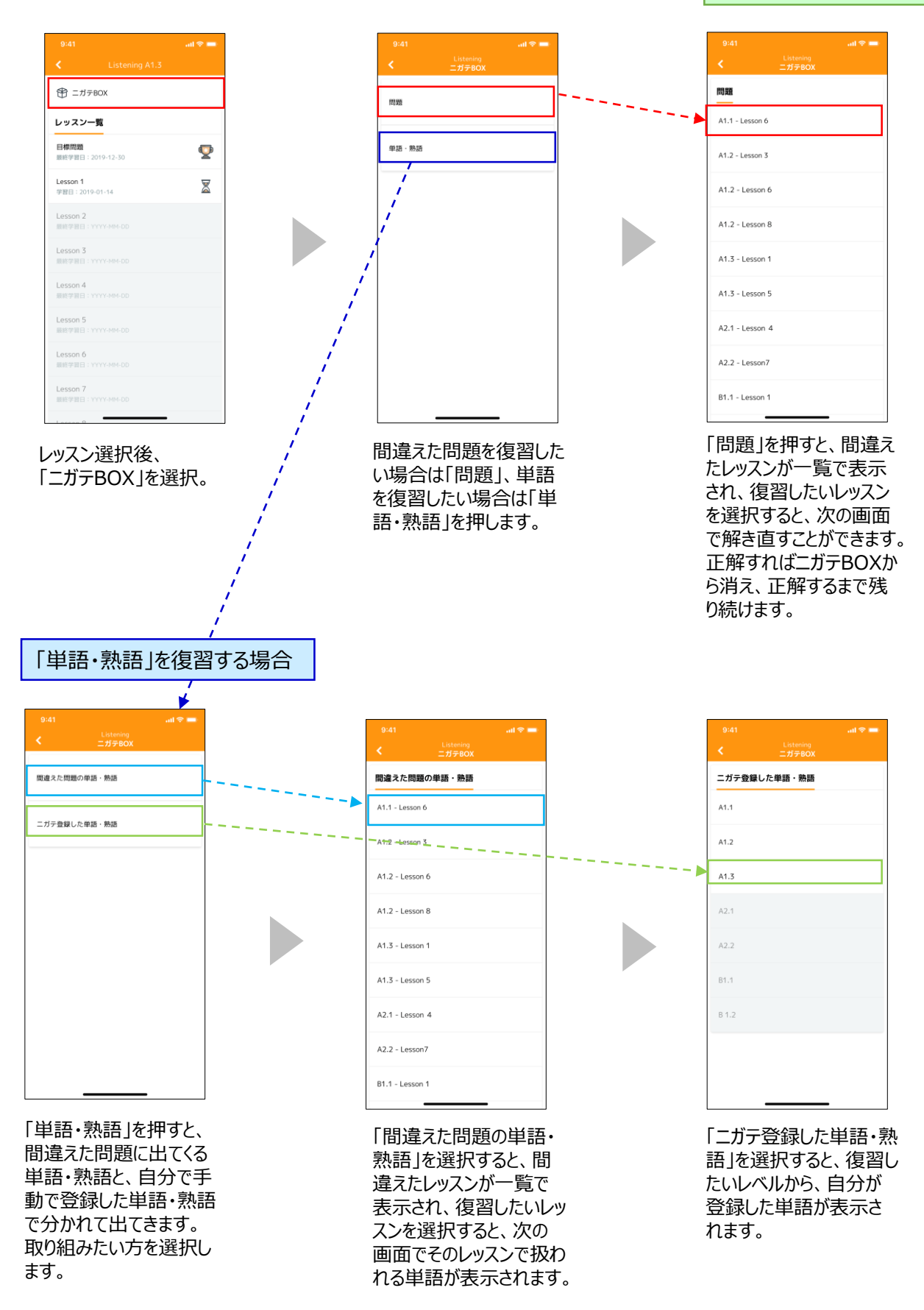

# 学習コンテンツのご紹介【「GTEC」実践問題】

#### ※無料モニターではListeningとSpeakingの2技能のみ、各Part1問ずつご用意する予定です。 2020年4月の有料版では4技能、過去問1回分を搭載予定です。

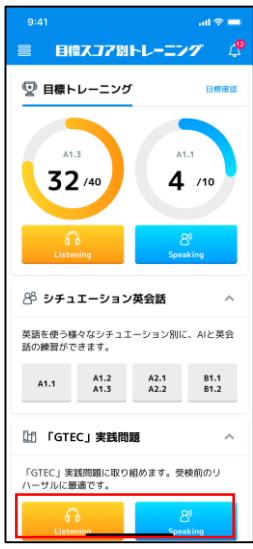

ダッシュボードから、 「GTEC」実践問題の Listeningもしくは Speakingを選択。

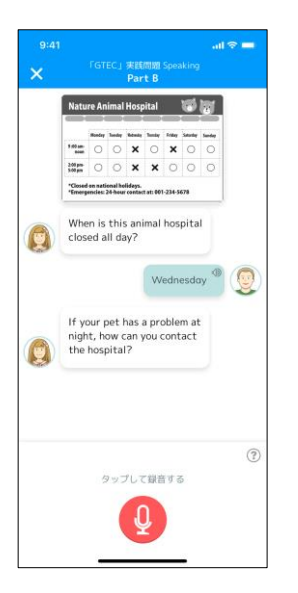

Speakingには、AIとの やりとりがあるパートもあり ます。

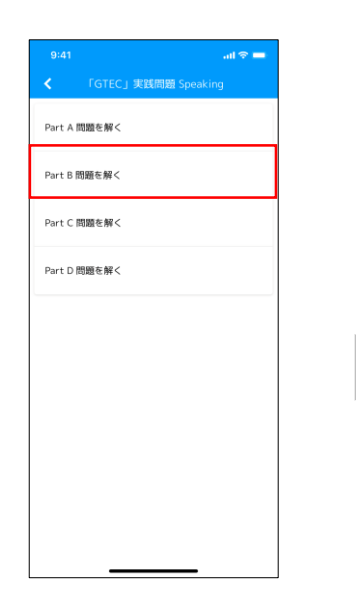

取り組みたいPartを選択。 ※実践問題にはディク テーション・リピーティング・ 単語・熟語の学習はあり ません。またニガテBOXの 機能もありません。

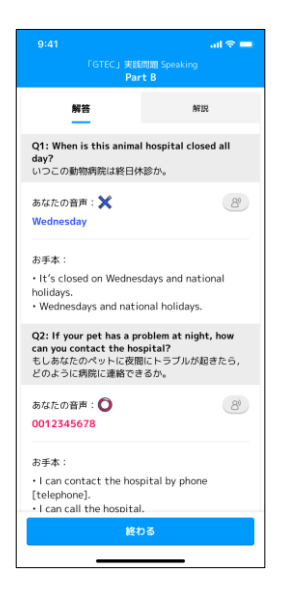

取り組んだ後は解説を確認します。 すべての問題に取り組ん だ後に「終わる」ボタンを 押すと、前の画面に戻り ます。

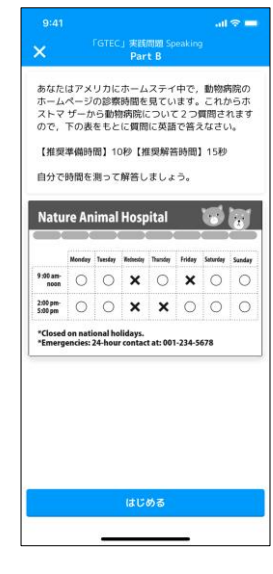

「GTEC」形式の問題に 取り組めます。 (以降、Listeningも流 れは同様です)

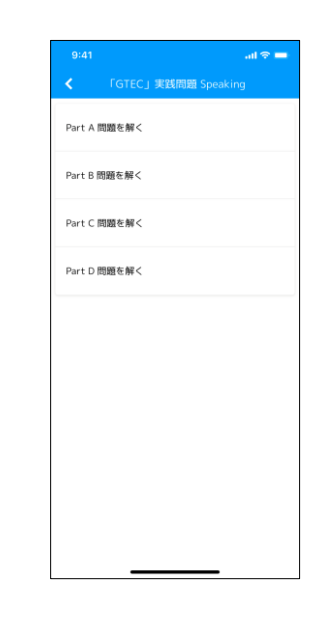

Part選択画面に戻るの で、次のPartの問題に進 んでください。

# トラブルシューティング

| カテゴリ | トラブル内容                                                                                                    | 解決策                                                                                                    |
|------|----------------------------------------------------------------------------------------------------|----------------------------------------------------------------------------------------------------|
| 初回登録 | 別サービス利用時に既に生徒用ログインID<br>(SASSIから始まるID)を持っているが、パス<br>ワードを忘れてしまった。<br>もしくは、このアプリの初回設登録で設定したパ<br>スワードを忘れてしまった。 | パスワードの再設定を行います。<br>「パスワードをお忘れの方」を押して、再設定を<br>行ってください。再設定すると、他サービスで使<br>用する際のパスワードも変更になります。                                 |
| 初回登録 | 「GTEC」スコアを入力したいが、3技能しか受<br>検していない場合どうしたらよいか。                                                                | 登録には4技能分の「GTEC」スコアが必要で<br>す。その場合はCEFRレベルを入力してください。                                                                         |
| 初回登録 | 志望大学を検索しても出てこない。                                                                                            | 「GTEC」を受検した先輩が合格した大学の一覧のため、一部の大学・短期大学は表示されない場合があります。また、学校側の名称変更の可能性もございます。近い難易度の大学、もしくは第2・第3志望の大学を選択してください。                |
| 初回登録 | 志望学部・学科を検索しても出てこない。                                                                                         | 「GTEC」を受検した先輩が合格した学部・学<br>科の一覧のため、一部表示されない場合があ<br>ります。また、学校側の名称変更の可能性も<br>ございます。近い難易度の学部・学科を選択<br>してください。                  |
| 問題   | 初回登録時に提案されたレベルの問題を解い<br>たところ難しかった/易しかったのでレベルを変<br>更したい。                                                     | 随時レベルの変更ができます。ダッシュボードの<br>右上にある「目標確認」ボタンを押すと、レッス<br>ンレベルの変更ができます。<br>※レベルを変更すると、表示される問題が切り<br>替わりますが、変更前の学習履歴は引き継が<br>れます。 |
| 問題   | 問題の音声が大きい/小さいので調整したい。                                                                                       | デバイスの音量設定をご確認ください。                                                                                                    |
| 問題   | スピーキングやシチュエーション英会話の問題に<br>初めて取り組んだときにマイクの設定をオンにす<br>るかの確認画面が表示された。                                          | マイクの設定は「オン」に設定を行ってください。<br>一度オンに設定できれば、再度確認はされな<br>いと思います。                                                                 |

上記で解決できない場合は、先生にご相談ください。その際、お使いのスマートフォンの機種名をお知らせください。